# housemate Configuration User Manual

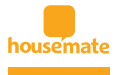

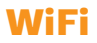

In order to easily configure the wireless setting for **housemate**<sup>®</sup>, you will need a laptop or a USB wireless adapter for your desktop.

Install the **housemate**<sup>®</sup> device as described in the installation manual and wait until the power button is solid green. As soon as you hear the greeting message the device is ready for initial configuration.

Note: Initial device boot up may take several minutes to complete.

Next step is to set the **housemate**<sup>®</sup> device as a point of connection in order for the Configuration tool to transmit the initial settings (this process is necessary for **WiFi Configuration only**, you will **only have to redo this process if you change the wireless settings**).

In order to set the **housemate**<sup>®</sup> device as a point of connection you have to tap the green power button 5 times within 8 seconds.

If the above process is done correctly, you will see the flashing green power led.

At the same time, the WiFi led will turn red, as well as the notification led.

At this point you will have to wait while the housemate device is setting up the adHoc network.

#### Note: This step may take several seconds.

Once the network is ready for your PC to connect, the notification led will turn off and the WiFi led will turn green. The flashing green power led will continue to flash until the end of the configuration process.

At this point, you will have to manually connect to the housemate network. **Simply open the (add name of windows wifi settings) and click on the network «housemateAP».** Once you are connected, you can continue with the WiFi setup described below.

#### Select the first button for WiFi Configuration

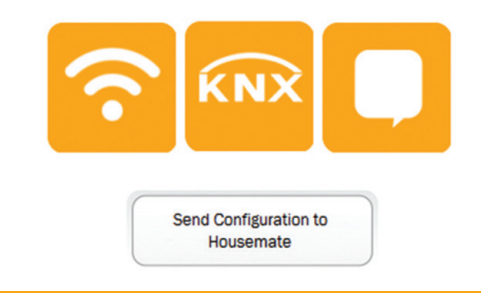

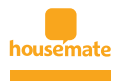

## WiFi

#### Press the «Search Networks» button

| SSID           |               |                                   |
|----------------|---------------|-----------------------------------|
| Authentication |               | •                                 |
| Password       |               | view password<br>without password |
| See            | arch Networks | Send to Housemate                 |
|                | H             | elp                               |

# Find you home network that **housemate**<sup>®</sup> will connect to and click the «OK» button.

| SSID              | Signal% | Authentication | Encryption |  |
|-------------------|---------|----------------|------------|--|
| CYTADE03          | 52%     | WPA2-Personal  | CCMP       |  |
| grammenos         | 37%     | WPA2-Personal  | CCMP       |  |
| HOL ALU WLAN      | 63%     | WPA2-Personal  | CCMP       |  |
| CYTA606A          | 47%     | WPA2-Personal  | CCMP       |  |
| NETGEAR           | 57%     | WPA2-Personal  | CCMP       |  |
| tsaklidk          | 78%     | WPA2-Personal  | CCMP       |  |
| ENTRANET WIRELESS | 37%     | WPA2-Personal  | CCMP       |  |
| Entranet          | 42%     | WPA2-Personal  | OCMP       |  |

OK

Enter your Network password and click «Send to housemate».

| Authentication | WPA2-Personal  | 5005    |               |
|----------------|----------------|---------|---------------|
|                | WI Az reisonul | •       |               |
| Password       | 123456         | _       | view password |
| Sea            | rch Networks   | Send to | Housemate     |
|                |                |         |               |

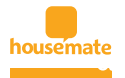

## WiFi

If the process was successful you will receive the appropriate message. The **housemate®** green power led will stop flashing and the device will reset in order to connect to the newly setup WiFi network.

The above setup is required only the first time, or if you change any of the WiFi setting (i.e. SSID, encryption type or password)

If you fail to configure the WiFi settings, housemate will not be able to access the internet.

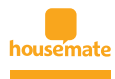

#### Select the second button for KNX Configuration

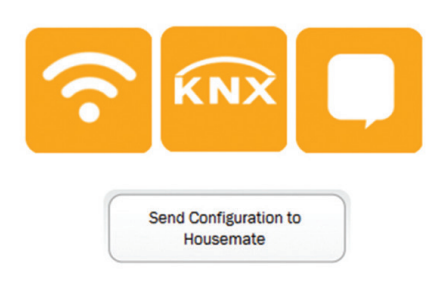

# If you have KNX devices in your smart home installation that you wish to control via housemate, you will have to import the ETS file.

Simply **click the button "Import ETS"** and navigate to the desired project. (Supported ETS projects have to be exported by ETS4 or later and they have to be of file type «.knxproj»)

Next, open the imported KNX project by double clicking the project name.

| ee Housemate Configuration                       |                      |                   | _               |     |
|--------------------------------------------------|----------------------|-------------------|-----------------|-----|
| Configuration Scenes                             | Language             |                   |                 |     |
| Import ETS Save Print Add New Scene Edit Existin | g Scenes Language    |                   |                 |     |
| Configuration Name                               | Created              | Datatypes to fill | Total Datatypes |     |
| SAMPLE PROJECT                                   | 2/4/2015 11:36:16 nµ |                   | 97              | 123 |
|                                                  |                      |                   |                 |     |
|                                                  |                      |                   |                 |     |
|                                                  |                      |                   |                 |     |
|                                                  |                      |                   |                 |     |
|                                                  |                      |                   |                 |     |
|                                                  |                      |                   |                 |     |
|                                                  |                      |                   |                 |     |
|                                                  |                      |                   |                 |     |
|                                                  |                      |                   |                 |     |
|                                                  |                      |                   |                 |     |
|                                                  |                      |                   |                 |     |
|                                                  |                      |                   |                 |     |
|                                                  |                      |                   |                 |     |
|                                                  |                      |                   |                 |     |
|                                                  |                      |                   |                 |     |
|                                                  |                      |                   |                 |     |

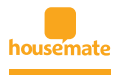

#### The Housemate KNX Configuration will display all the installed devices

| Configuration Scenes<br>Configuration Scenes<br>Configuration Configuration Configuratio | Language |         |                       |                       |
|----------------------------------------------------------------------------------------------------|----------|---------|-----------------------|-----------------------|
| lame                                                                                                    | Size A   | Iddress | Function              | Type                  |
| FOTISMOS                                                                                                    |          |         |                       |                       |
| - POGEIO B                                                                                                    |          |         |                       |                       |
| Y2.2 PARKING ON/OFF                                                                                                    | 18it 0   | /0/1    | Switch                | 1.005 Alerm           |
| Y2.2 PARKING STATUS                                                                                                    | 18it 0   | /0/2    | Telegr. Status Switch | 1.003 Enable          |
| Y2.3 FOT/KO KUM/SIO B                                                                                                    | 18it 0   | /0/3    | Switch                | 1.001 Switch          |
| Y2.4 APLIKA YPOGEIO B                                                                                                    | 18it 0   | /0/4    | Telegr. Status Switch | 1.001 Switch          |
| ¥2.3+Y2.4 ON/OFF                                                                                                    | 18it 0   | 1/0/5   | Telegr. switch        | 1.001 Switch          |
| Y2.3+Y2.4 STATUS                                                                                                    | 1Bit 0   | /0/6    | status                | 1.002 Bool            |
| - E YPOGEIO A                                                                                                    |          |         |                       |                       |
| Y1.1 SPOT TZAKI ON/OFF                                                                                                    | 18it 0   | /1/0    | Switch                | 1.001 Switch          |
| Y1.2 SPOT SKALA ON/OFF                                                                                                    | 18it 0   | /1/1    | Switch                | 1.001 Switch          |
| Y1.3 SPOT GRAFEIO ON/OFF                                                                                                    | 18it 0   | /1/2    | Switch / Status       | 1.001 Switch          |
| Y1.3 SPOT GRAFEIO DIM                                                                                                    | 4Bit 0   | 1/1/3   | Relative dimming      | 3.007 Control Dimming |
| Y1.3 SPOT GRAFEIO VALUE                                                                                                    | 1Byte 0  | 1/1/4   | Brightness value      | 5.001 Scaling         |
| Y1.4 SPOT JENONA ON/OFF                                                                                                    | 18it 0   | 1/1/5   | Telegr. Status Switch | 1.001 Switch          |
| Y1.5 FOT/KO JENONA ON/OFF                                                                                                    | 18it 0   | /1/6    | Telegr. Status Switch | 1.001 Switch          |
| Y1.6s+Y1.7 SPOT WC YPOG ON/OFF                                                                                                    | 18it 0   | 1/1/7   | Switch                | 1.002 Bool            |
| Y1.6a STATUS                                                                                                    | 18it 0   | /1/8    | Telegr. Status Switch | 1.001 Switch          |
| Y1.66+Y1.7 KRYFOS WC YPOG ON/OFF                                                                                                    | 18it 0   | 1/1/9   | Switch                | 1.004 Ramp            |
| Y1.6b STATUS                                                                                                    | 18it 0   | /1/10   | Telegr. Status Switch |                       |
| Y1.6s+Y1.6b FOTA WC YPOGEIOU STATUS                                                                                                    | 18it 0   | /1/11   | status                | 1.002 Bool            |
| Õ1.7 EJAER. WC ON/OFF                                                                                                    | 0        | /1/12   |                       |                       |
| Y1.7 EJAER. WC YPOGEIOU STATUS                                                                                                    | 18it 0   | /1/13   | Telegr. Status Switch | 1.001 Switch          |
| - DISOGEIO                                                                                                    |          |         |                       |                       |
| 1.1 SPOT XOL 1 ON/OFF                                                                                                    | 18it 0   | /2/0    | Switch                | 1.001 Switch          |
| 1.2 SPOT XOL 2 ON/OFF                                                                                                    | 18it 0   | /2/1    | Switch                |                       |
| 1.3 SPOT KOYZINA 1 ON/OFF                                                                                                    | 18it 0   | /2/2    | Telegr. Status Switch | 1.004 Ramp            |
| 1.4 SPOT KOYZINA 2 ON/OFF                                                                                                    | 18it 0   | 1/2/3   | Telegr. Status Switch | 1.003 Enable          |
| 1.5 NTOULAPIA KOYZINAS ON/OFF                                                                                                    | 1Bit 0   | /2/4    | Switch                |                       |
| 1.6 KRYFOS KOYZINAS ON/OFF                                                                                                    | 1Bit 0   | /2/5    | Telegr. Status Switch | 1.005 Alarm           |
| 1.8 EPIDAPEDIO FOT/KO ON/OFF                                                                                                    | 18it 0   | /2/6    | Switch                |                       |
| 1.9 MPALKONOPORTA KOYZINAS ON/OFF                                                                                                    | 18it 0   | /2/7    | Switch                |                       |
| 1.10 EJOPORTA + KRYFOS ON/OFF                                                                                                    | 18it 0   | /2/8    | Switch                |                       |

Next step is to configure every device that you want to control through voice commands.

In order to do that, simply

#### select the appropriate commandfrom the related drop list.

This step is necessary only for the devices that you wish to interact with housemate.

| Confi     | guration  |            | Sc                | enes a               | Language 2 |         |                       |                       |   |
|-----------|-----------|------------|-------------------|----------------------|------------|---------|-----------------------|-----------------------|---|
| -         |           |            | 255               | 222                  |            |         |                       |                       |   |
| *         |           | P 4        | <b></b>           |                      |            |         |                       |                       |   |
| mport ETS | Save      | Print      | Add New Scene     | Edit Existing Scenes | Language   |         |                       |                       |   |
| ome       |           |            |                   |                      | Size       | Address | Function              | Type                  |   |
| FOTIS     | MOS       |            |                   |                      |            |         |                       |                       |   |
| - 💽 11    | POGEIO B  |            |                   |                      |            |         |                       |                       |   |
|           | Y2.2 PA   | RKING ON   | OFF               |                      | 1Bit       | 0/0/1   | Switch                | 1.005 Alarm           | , |
|           | Y2.2 PA   | RKING STA  | ATUS              |                      | 1Bit       | 0/0/2   | Telegr. Status Switch | 1.001 Switch          |   |
|           | Y2.3 FO   | T/KO KUN   | A/SIO B           |                      | 1Bit       | 0/0/3   | Switch                | 1.002 Bool            |   |
|           | 2 Y2.4 AP | LIKA YPOG  | SEIO B            |                      | 1Bit       | 0/0/4   | Telegr. Status Switch | 1.003 Enable          |   |
|           | Y2.3+Y2   | A ON/OF    | F                 |                      | 1Bit       | 0/0/5   | Telegr. switch        | 1.004 Ramp            |   |
|           | Y2.3+Y2   | A STATUS   | 5                 |                      | 1Bit       | 0/0/6   | status                | 1 006 Binan Value     |   |
| - 🛃 YI    | POGEIO A  |            |                   |                      |            |         |                       | 1 007 Step            |   |
|           | Y1.1 SP   | OT TZAKI O | DN/OFF            |                      | 1Bit       | 0/1/0   | Switch                |                       |   |
|           | Y1.2 SP   | OT SKALA   | ON/OFF            |                      | 18it       | 0/1/1   | Switch                | T ANT OWNER           |   |
|           | 11.3 SP   | OT GRAFE   | IO ON/OFF         |                      | 1Bit       | 0/1/2   | Switch / Status       | 1.001 Switch          |   |
|           | 11.3 SP   | OT GRAFE   | IO DIM            |                      | 4Bit       | 0/1/3   | Relative dimming      | 3.007 Control Dimming |   |
|           | Y1.3 SP   | OT GRAFE   | IO VALUE          |                      | 18yte      | 0/1/4   | Brightness value      | 5.001 Scaling         |   |
|           | Y1.4 SP   | OT JENON   | A ON/OFF          |                      | 1Bit       | 0/1/5   | Telegr. Status Switch | 1.001 Switch          |   |
|           | 11.5 FO   | T/KO JENG  | DNA ON/OFF        |                      | 1Bit       | 0/1/6   | Telegr. Status Switch | 1.001 Switch          |   |
|           | Y1.6a+)   | 1.7 SPOT   | WC YPOG ON/OFF    |                      | 1Bit       | 0/1/7   | Switch                | 1.002 Bool            |   |
|           | Y1.6a S   | TATUS      |                   |                      | 18it       | 0/1/8   | Telegr. Status Switch | 1.001 Switch          |   |
|           | 11.6b+Y   | 1.7 KRYP   | OS WC YPOG ON/O   | FF                   | 1Bit       | 0/1/9   | Switch                | 1.004 Ramp            |   |
|           | Y1.65 S   | TATUS      |                   |                      | 1Bit       | 0/1/10  | Telegr. Status Switch |                       |   |
|           | Y1.6a+)   | 1.65 FOT/  | A WC YPOGEIOU ST/ | ATUS                 | 18it       | 0/1/11  | status                | 1.002 Bool            |   |
|           | 01.7 EU   | AER. WC O  | N/OFF             |                      |            | 0/1/12  |                       |                       |   |
|           | Y1.7 EM   | ER. WC Y   | POGEIOU STATUS    |                      | 1Bit       | 0/1/13  | Telegr. Status Switch | 1.001 Switch          |   |
| - 🛃 15    | OGEIO     |            |                   |                      |            |         |                       |                       |   |
|           | 1.1 SPOT  | XOL 1 ON   | (/OFF             |                      | 1Bit       | 0/2/0   | Switch                | 1.001 Switch          |   |
|           | 1.2 SPOT  | T XOL 2 ON | 4/OFF             |                      | 1Bit       | 0/2/1   | Switch                |                       |   |
|           | 1.3 SPOT  | KOYZINA    | 1 ON/OFF          |                      | 18it       | 0/2/2   | Telegr. Status Switch | 1.004 Ramp            |   |
|           | 1.4 SPOT  | KOYZINA    | 2 ON/OFF          |                      | 18it       | 0/2/3   | Telegr. Status Switch | 1.003 Enable          |   |
|           | 1.5 NTOU  | JLAPIA KO  | VZINAS ON/OFF     |                      | 1Bit       | 0/2/4   | Switch                |                       |   |
|           | 1.6 KRY   | FOS KOYZ   | INAS ON/OFF       |                      | 18it       | 0/2/5   | Telegr. Status Switch | 1.005 Alarm           |   |
|           | I.8 EPID  | APEDIO FO  | DT/KO ON/OFF      |                      | 18it       | 0/2/6   | Switch                |                       |   |
|           | 1.9 MPA   | LKONOPOI   | RTA KOYZINAS ON/  | OFF                  | 1Bit       | 0/2/7   | Switch                |                       |   |
| 1         | 1.10 EJO  | PORTA + I  | KRYFOS ON/OFF     |                      | 1Bit       | 0/2/8   | Switch                |                       |   |

**Configuration** User Manual

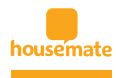

Next step is to create the appropriate voice commands that **housemate**<sup>®</sup> will recognize. **housemate**<sup>®</sup> interprets voice commands as scenes.

To create a new Scene, simply click the button «Add new scene» located in the main application bar under the category Scenes.

Next, select the device that you want to include in the scene.

This will auto fill the available KNX commands

for the selected device at column 2.

Finally, select the desired KNX command and click the right arrow button (>>) to include this command in the scene.

| Select the device you want to include<br>in the scene                                                                                                    | Select the com<br>include i                     | mand you want to<br>n the scene           | inside | Add or remove the command<br>e that list by using the two *mov<br>buttons |
|----------------------------------------------------------------------------------------------------|-------------------------------------------------|-------------------------------------------|--------|---------------------------------------------------------------------------|
| Y2.2 PARKING ON/OFF<br>Y2.2 PARKING STATUS<br>Y2.3 FO7/K0 KLIM/SI0 B<br>Y2.4 APLIKA YPOGEIO B<br>Y2.3+Y2.4 ON/OFF<br>Y2.3+Y2.4 STATUS<br>Y1.1 SPOT TZAKI ON/OFF<br>Y1.3 SPOT GRAFEIO ON/OFF<br>Y1.3 SPOT GRAFEIO DIM<br>Y1.3 SPOT GRAFEIO DIM<br>Y1.3 SPOT GRAFEIO DIM<br>Y1.4 SPOT JENONA ON/OFF | Speech Command<br>001 alarm on<br>001 alarm off | Comments<br>set alarm on<br>set alarm off | •      |                                                                           |
| Y1.6a+Y1.7 SPOT WC YPOG ON/OFF<br>Y1.6a STATUS<br>Y1.6b+Y1.7 KRYFOS WC YPOG ON/OFF<br>Y1.6a+Y1.6b FOTA WC YPOGEIOU STATUS<br>Y1.7 EJAER. WC YPOGEIOU STATUS<br>I.1 SPOT XOL 1 ON/OFF                                                                                                    |                                                 |                                           |        |                                                                           |

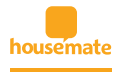

If you need **to remove a KNX command** that is already placed in column 3, you can do so by selecting the commandand clicking the left arrow button (<<).

| Select the device you want to include<br>in the scene Select the command you want to<br>include in the scene 0<br>Y2.2 PARKING ON/OFF<br>Y2.2 PARKING STATUS<br>Y2.3 FOT/KO KLIM/SIO B<br>Y2.3 FOT/KO KLIM/SIO B<br>Y2.3 FOT/KO KLIM/SIO B<br>Y2.3 FY2.4 ON/OFF<br>Y1.1 SPOT TAKI ON/OFF<br>Y1.1 SPOT TAKI ON/OFF<br>Y1.3 SPOT GRAFEIO ON/OFF<br>Y1.3 SPOT GRAFEIO ON/OFF<br>Y1.3 SPOT GRAFEIO ON/OFF<br>Y1.3 SPOT GRAFEIO ON/OFF<br>Y1.6 SPOT XOL XON/OFF<br>Y1.6 STATUS<br>Y1.6 HY1.7 KRYFOS WC YPOG ON/OFF<br>Y1.6 STATUS<br>Y1.6 HY1.7 KRYFOS WC YPOG ON/OFF<br>Y1.6 STATUS<br>Y1.6 HY1.7 SPOT WC YPOGEIOU STATUS<br>Y1.6 HY1.7 KRYFOS WC YPOG ON/OFF<br>Y1.6 HY1.6 FOTA WC YPOGEIOU STATUS<br>Y1.6 HY1.7 KRYFOS WC YPOG ON/OFF                                                                                                    | 1                                                     | 2                           |                                  |        | 3                                             |                                              |
|----------------------------------------------------------------------------------------------------|-------------------------------------------------------|-----------------------------|----------------------------------|--------|-----------------------------------------------|----------------------------------------------|
| Y2.2 PARKING ON/OFF       Speech Command       Comments         Y2.2 PARKING STATUS       OO1 alarm on       set alarm on         Y2.3 FOT/KO KLIM/SIO B       set alarm on       oo1 alarm on         Y2.4 APLIKA YPOGEIO B       set alarm off       set alarm off         Y2.3 +Y2.4 ON/OFF       set alarm off       set alarm off         Y1.3 SPOT GRAFEIO ON/OFF       set alarm off       set alarm off         Y1.3 SPOT GRAFEIO ON/OFF       y1.3 SPOT GRAFEIO ON/OFF       set alarm off         Y1.3 SPOT GRAFEIO VALUE       y1.4 SPOT JENONA ON/OFF       set alarm off         Y1.6 ary 1.5 POT XOL 700G ON/OFF       set alarm off       set alarm off         Y1.6 ary 1.5 POT XOL 700G ON/OFF       set alarm off       set alarm off         Y1.6 ary 1.5 POT XOL 700G ON/OFF       set alarm off       set alarm off         Y1.6 ary 1.5 POT XOL 700G ON/OFF       set alarm off       set alarm off         Y1.6 ary 1.5 POT XOL 700G ON/OFF       set alarm off       set alarm off         Y1.6 ary 1.5 POT XOL 10 N/OFF       set alarm off       set alarm off         Y1.6 ary 1.5 POT XOL 10 N/OFF       set alarm off       set alarm off         Y1.6 ary 1.5 POT XOL 10 N/OFF       set alarm off       set alarm off         Y1.6 ary 1.5 POT XOL 10 N/OFF       set alarm off       set alarm off     < | Select the device you want to include<br>in the scene | Select the com<br>include i | imand you want to<br>n the scene |        | Add or remove<br>inside that list by u<br>but | e the command<br>Ising the two *move<br>tons |
| Y2.2 PARKING STATUS         Y2.3 FOT/K0 KLIM/SI0 B         Y2.3 FOT/K0 KLIM/SI0 B         Y2.3 FV2.4 STATUS         Y2.3 FV2.4 ON/OFF         Y2.3 FV2.4 STATUS         Y1.1 SPOT TKAKI ON/OFF         Y1.3 SPOT GRAFEIO ON/OFF         Y1.3 SPOT GRAFEIO DIM         Y1.3 SPOT GRAFEIO VALUE         Y1.4 SPOT JENONA ON/OFF         Y1.5 FOT/K0 JENONA ON/OFF         Y1.6 #Y1.7 SPOT WC YPOG ON/OFF         Y1.6 #Y1.7 SPOT WC YPOG ON/OFF         Y1.6 #Y1.7 SPOT WC YPOG ON/OFF         Y1.6 #Y1.7 KRYFOS WC YPOG ON/OFF         Y1.6 #Y1.6 FOTA WC YPOGEIOU STATUS         1.1 SPOT X0.1 ON/OFF         Y1.6 #Y1.6 HOTA WC YPOGEIOU STATUS         1.5 SPOT X0.1 ON/OFF         Y1.6 #Y1.6 HOTA WC YPOGEIOU STATUS         Y1.6 #Y1.6 HOTA WC YPOGEIOU STATUS         Y1.6 #Y1.6 HOTA WC YPOGEIOU STATUS         Y1.6 #Y1.6 HOTA WC YPOGEIOU STATUS         Y1.6 #Y1.6 HOTA WC YPOGEIOU STATUS         Y1.6 #Y1.6 HOTA WC YPOGEIOU STATUS         Y1.6 #Y1.6 HOTA WC YPOGEIOU STATUS         Y1.6 #Y1.6 HOTA WC YPOGEIOU STATUS         Y1.6 #Y1.6 HOTA WC YPOGEIOU STATUS         Y1.6 #Y1.6 HOTA WC YPOGEIOU STATUS         Y1.6 #Y1.6 HOTA WC YPOGEIOU STATUS                                                                                                    | Y2.2 PARKING ON/OFF                                   | Speech Command              | Comments                         | 1      | 001 alarm on                                  |                                              |
| V2.3 FOT/K0 KLIM/SI0 B<br>V2.4 APLIKA YPOGEIO B<br>V2.3 HY2.4 ON/OFF<br>V2.3 YY2.4 ON/OFF<br>V2.3 YY2.4 STATUS<br>V1.1 SPOT TZAKI ON/OFF<br>V1.3 SPOT GRAFEIO AN/OFF<br>V1.3 SPOT GRAFEIO DIM<br>V1.3 SPOT GRAFEIO VALUE<br>Y1.4 SPOT JENONA ON/OFF<br>V1.5 FOT/K0 JENONA ON/OFF<br>V1.66 Y1.7 KRYFOS WC YPOG ON/OFF<br>V1.66 Y1.7 KRYFOS WC YPOG ON/OFF<br>V1.66 Y1.6 TOTA WC YPOGEIOU STATUS<br>V1.66 Y1.7 KRYFOS WC YPOG ON/OFF<br>V1.66 Y1.6 TOTA WC YPOGEIOU STATUS<br>V1.66 Y1.6 TOTA WC YPOGEIOU STATUS                                                                                                    | Y2.2 PARKING STATUS                                   | 001 alarm on                | set alarm on                     | 1      |                                               |                                              |
| Y2.4 APLIKA YPOGEIO B         Y2.3 Y2.24 ON/OFF         Y2.3 Y2.24 STAUS         Y1.1 SPOT TZAKI ON/OFF         Y1.2 SPOT SKALA ON/OFF         Y1.3 SPOT GRAFEIO NALUE         Y1.3 SPOT GRAFEIO VALUE         Y1.4 SPOT JENONA ON/OFF         Y1.5 FOT/K0 SINONA ON/OFF         Y1.664Y1.7 SPOT WC YPOG ON/OFF         Y1.664Y1.7 KRYFOS WC YPOG ON/OFF         Y1.664Y1.6 FOTA WC YPOGEIOU STATUS         Y1.5 POT/K0 L ON/OFF         Y1.664Y1.6 FOTA WC YPOGEIOU STATUS         Y1.5 POT/K0 L ON/OFF         Y1.664Y1.6 FOTA WC YPOGEIOU STATUS         Y1.5 POT/K0 L ON/OFF         Y1.664Y1.6 FOTA WC YPOGEIOU STATUS         Y1.5 POT/K0 L ON/OFF         Y1.664Y1.6 FOTA WC YPOGEIOU STATUS         Y1.7 EJAER. WC YPOGEIOU STATUS         Y1.7 SPOTWA ON YEF         Y1.6 SOTY AND YEF         Y1.6 SOTY AND YEF         Y1.6 STATUS         Y1.7 EJAER. WC YPOGEIOU STATUS         Y1.7 SOTY WC YPOGEIOU STATUS                                                                                                    | Y2.3 FOT/KO KLIM/SIO B                                | 001 alarm off               | set alarm off                    |        |                                               |                                              |
| Y2.3+Y2.4 ON/OFF         Y2.3+Y2.4 STATUS         Y1.1 SPOT TZAKI ON/OFF         Y1.2 SPOT SKALA ON/OFF         Y1.3 SPOT GRAFEID OMM         Y1.3 SPOT GRAFEID VALUE         Y1.4 SPOT JENONA ON/OFF         Y1.6 SPOT JENONA ON/OFF         Y1.6 SPOT JENONA ON/OFF         Y1.                                                                                                    | Y2.4 APLIKA YPOGEIO B                                 |                             |                                  |        |                                               |                                              |
| Y2.3+Y2.4 STATUS         Y1.1 SPOT TZAKI ON/OFF         Y1.2 SPOT SKALA ON/OFF         Y1.3 SPOT GRAFEIO ON/OFF         Y1.3 SPOT GRAFEIO VALUE         Y1.4 SPOT JENONA ON/OFF         Y1.5 FOT GRAFEIO VALUE         Y1.4 SPOT JENONA ON/OFF         Y1.5 FOT GRAFEIO VALUE         Y1.4 SPOT JENONA ON/OFF         Y1.6 STATUS         Y1.6 V1.7 KRYFOS WC YPOG ON/OFF         Y1.6 STATUS         Y1.6 +Y1.1 OFTA WC YPOGEIOU STATUS         Y1.7 EJAER. WC YPOGEIOU STATUS         Y1.1 SPOT X0.1 ON/OFF         Y1.0 SPOT X0.1 ON/OFF                                                                                                    | Y2.3+Y2.4 0N/0FF                                      |                             |                                  |        |                                               |                                              |
| Y1.1 SPOT TZAKI ON/OFF<br>Y1.2 SPOT SKALA ON/OFF<br>Y1.3 SPOT GRAFEIO DI/OFF<br>Y1.3 SPOT GRAFEIO DI/OFF<br>Y1.3 SPOT GRAFEIO VALUE<br>Y1.4 SPOT JENONA ON/OFF<br>Y1.6a+Y1.7 SPOT WC YPOG ON/OFF<br>Y1.6a+Y1.7 SPOT WC YPOG ON/OFF<br>Y1.6a+Y1.7 KRYFOS WC YPOG ON/OFF<br>Y1.6a+Y1.6b FOTA WC YPOGEIOU STATUS<br>Y1.6b+Y1.7 KRYFOS WC YPOGEIOU STATUS<br>Y1.7 EJAER. WC YPOGEIOU STATUS<br>1.3 SPOT XOL 1 ON/OFF                                                                                                    | Y2.3+Y2.4 STATUS                                      |                             |                                  | $\cap$ |                                               |                                              |
| V1.2 SPOT SKALA ON/OFF         V1.3 SPOT GRAFEID DIM         V1.3 SPOT GRAFEID VALUE         V1.3 SPOT GRAFEID VALUE         V1.4 SPOT GRAFEID VALUE         V1.4 SPOT GRAFEID VALUE         V1.5 FOT/KO JENONA ON/OFF         V1.66+V1.7 SPOT WC VPOG ON/OFF         V1.66+V1.7 KRYFOS WC VPOG ON/OFF         V1.66+V1.7 KRYFOS WC VPOG ON/OFF         V1.66+V1.7 KRYFOS WC VPOG ON/OFF         V1.66+V1.7 KRYFOS WC VPOG ON/OFF         V1.66+V1.07 KOUTON ON/OFF         V1.66+V1.07 KOUTON ON/OFF         V1.66+V1.07 KOUTON ON/OFF         V1.66+V1.07 KOUTON ON/OFF         V1.66+V1.07 KOUTON ON/OFF         V1.66+V1.07 KOUTON ON/OFF         V1.66+V1.07 KOUTON ON/OFF         V1.66+V1.07 KOUTON ON/OFF         V1.66+V1.07 KOUTON ON/OFF         V1.66+V1.07 KOUTON ON/OFF         V1.66+V1.07 KOUTON ON/OFF         V1.66+V1.07 KOUTON ON/OFF         V1.66+V1.07 KOUTON ON/OFF         V1.75 KOUTON ON/OFF         V1.75 KOUTON ON/OFF         V1.75 KOUTON ON/OFF         V1.75 KOUTON ON/OFF         V1.75 KOUTON ON/OFF         V1.75 KOUTON ON/OFF         V1.75 KOUTON ON/OFF         V1.75 KOUTON ON/OFF         V1.75 KOUTON ON/OFF         V1.75 KOUTO                                                                                                    | 1.1 SPOT TZAKI ON/OFF                                 |                             |                                  |        |                                               |                                              |
| 1/1.3 SPOT GRAFEIO NA/OFF<br>1/1.3 SPOT GRAFEIO NALUE<br>1/1.3 SPOT GRAFEIO VALUE<br>1/1.4 SPOT JENONA ON/OFF<br>1/1.5 FOT/KO JENONA ON/OFF<br>1/1.6a+1/1.7 SPOT WC YPOG ON/OFF<br>1/1.6a+1/1.7 KRYFOS WC YPOG ON/OFF<br>1/1.6a+1/1.5 KOT WC YPOGEIOU STATUS<br>1/1.6a+1/1.6b FOTA WC YPOGEIOU STATUS<br>1.1 SPOT XOL 1 ON/OFF<br>2.                                                                                                    | 1.2 SPOT SKALA ON/OFF                                 |                             |                                  |        |                                               |                                              |
| 1.3 SPOT GRAFEIO DIM         1.3 SPOT GRAFEIO VALUE         1.4 SPOT GRAFEIO VALUE         1.4 SPOT GRAFEIO VALUE         1.4 SPOT GRAFEIO VALUE         1.4 SPOT JENONA ON/OFF         1.4 SPOT NOL SENONA ON/OFF         1.4 Ge+Y1_T SPOT WC YPOG ON/OFF         1.4 Ge+Y1_T SPOT WC YPOG ON/OFF         1.4 Ge+Y1_T KRYPOS WC YPOG ON/OFF         1.4 Ge+Y1_F KRYPOS WC YPOG ON/OFF         1.4 Ge+Y1_F KRYPOS WC YPOG ON/OFF         1.4 SPOT XOL 1 ON/OFF         2.0 SPOT VOLVIDA V ON/OFF         2.0 SPOT VOLVIDA V ON/OFF                                                                                                    | 1.3 SPOT GRAFEIO ON/OFF                               |                             |                                  |        |                                               |                                              |
| Y1.3 SPOT GRAFEIO VALUE<br>Y1.4 SPOT JENONA ON/OFF<br>Y1.6a+Y1.7 SPOT WC YPOG ON/OFF<br>Y1.6a+Y1.7 SPOT WC YPOG ON/OFF<br>Y1.6a+Y1.6b FOTA WC YPOG ON/OFF<br>Y1.6a+Y1.6b FOTA WC YPOGEIOU STATUS<br>Y1.7 EJAER. WC YPOGEIOU STATUS<br>1.1 SPOT XOL 1 ON/OFF                                                                                                    | 1.3 SPOT GRAFEIO DIM                                  |                             |                                  | $\cap$ |                                               |                                              |
| Y1.4 SPOT JENONA ON/OFF<br>Y1.5 FOT/K0 JENONA ON/OFF<br>Y1.6a Y1.7 SPOT WC YPOG ON/OFF<br>Y1.6a STATUS<br>Y1.6b Y1.7 KRYFOS WC YPOG ON/OFF<br>Y1.6a Y1.6b FOTA WC YPOGEIOU STATUS<br>Y1.7 EJAER. WC YPOGEIOU STATUS<br>Y1.7 EJAER. WC YPOGEIOU STATUS<br>Y1.7 EJAER. WC YPOGEIOU STATUS                                                                                                    | Y1.3 SPOT GRAFEIO VALUE                               |                             |                                  |        |                                               |                                              |
| /1.5 FOT/KO JENONA ON/OFF<br>/1.6a +/1.7 SPOT WC YPOG ON/OFF<br>/1.6a +/1.7 KRYFOS WC YPOG ON/OFF<br>/1.6a +/1.7 KRYFOS WC YPOGEIOU STATUS<br>/1.7 EJAER. WC YPOGEIOU STATUS<br>1.1 SPOT XOL 1 ON/OFF<br>2.00000 // CPF                                                                                                    | 1.4 SPOT JENONA ON/OFF                                |                             |                                  |        |                                               |                                              |
| Y1.6a+Y1.7 SPOT WC YPOG ON/OFF<br>11.6a STATUS<br>Y1.6b+Y1.7 KRYFOS WC YPOG ON/OFF<br>Y1.6a+Y1.6b FOTA WC YPOGEIOU STATUS<br>Y1.7 EJAER. WC YPOGEIOU STATUS<br>1.1 SPOT XOL 1 ON/OFF<br>SOCKY MONTHAL ON VFF                                                                                                    | 1.5 FOT/KO JENONA ON/OFF                              |                             |                                  |        |                                               |                                              |
| /1.66 STATUS<br>(1.6b+Y1.7 KRYFOS WC YPOG ON/OFF<br>(1.6b+Y1.7 KRYFOS WC YPOGEIOU STATUS<br>(1.7 EJAER. WC YPOGEIOU STATUS<br>1. SPOT XOL 1 ON/OFF<br>20052 VOIDUM 4.0 VU/FF                                                                                                    | 1.6a+Y1.7 SPOT WC YPOG ON/OFF                         |                             |                                  |        |                                               |                                              |
| (1.6b+Y1.7 KRYFOS WC YPOG ON/OFF<br>(1.6a+Y1.6b FOTA WC YPOGEIOU STATU:<br>(1.7 EJAER. WC YPOGEIOU STATUS<br>.1 SPOT XOL 1 ON/OFF<br>20022 VOLUME 4 ON/OFF                                                                                                    | 1.6a STATUS                                           |                             |                                  |        |                                               |                                              |
| Y1.6a+Y1.6b FOTA WC YPOGEIOU STATU:<br>Y1.7 EJAER. WC YPOGEIOU STATUS<br>L1 SPOT XOL 1 ON/OFF                                                                                                    | Y1.6b+Y1.7 KRYFOS WC YPOG ON/OFF                      |                             |                                  |        |                                               |                                              |
| Y1.7 EJAER. WC YPOGEIOU STATUS<br>1.3 SPOT XOL 1 ON/OFF                                                                                                    | Y1.6a+Y1.6b FOTA WC YPOGEIOU STATU:                   |                             |                                  |        |                                               |                                              |
| LI SPOT XOL 1 ON/OFF                                                                                                    | 1.7 EJAER. WC YPOGEIOU STATUS                         |                             |                                  |        |                                               |                                              |
|                                                                                                    | I.1 SPOT XOL 1 ON/OFF                                 |                             |                                  |        |                                               |                                              |
|                                                                                                    |                                                       |                             |                                  |        |                                               |                                              |

Once you have selected all the desired KNX commands, click finish and add the Voice command that housemate<sup>®</sup> will recognize.

| 1                                                                                                    | 2                                                                                                    | 3                                                                               |
|----------------------------------------------------------------------------------------------------|----------------------------------------------------------------------------------------------------|---------------------------------------------------------------------------------|
| Select the device you want to include<br>in the scene                                                                                                    | Select the command you want to include in the scene                                                                                              | Add or remove the command<br>inside that list by using the two *move<br>buttons |
| V2.2 PARKING ON/OFF<br>V2.2 PARKING STATUS<br>V2.2 PARKING STATUS<br>V2.3 POT/XIG NUK/SIG B<br>V2.4 AFUKA YPOGEID B<br>V2.3 4V2.4 OV/OFF<br>V2.3 4V2.4 STATUS<br>V1.1 SPOT TSKALA ON/OFF<br>V1.3 SPOT GRAFEID ON/OFF<br>V1.3 SPOT GRAFEID ON/OFF<br>V1.3 SPOT GRAFEID OM/OFF<br>V1.5 FOT TXKO JENDRA ON/OFF<br>V1.6 SPT ATUS<br>V1.6 SPT ATUS<br>V1.6 SPT ATU | Speech Command Comments 001 alium on est alium on  if inset scene command  Please inset: the scene speech command  Parking alarm on  ox  ox  cox | OO1 alarm on                                                                    |

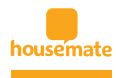

To change an existing voice command, **choose «Edit Existing Scenes»** from the main menu, **where you can modify functions** from existing commands, and delete Voice Commands.

|                    | Delete Scene | Add Command        | Delete Command |
|--------------------|--------------|--------------------|----------------|
| Scene Command      |              | 011 off            |                |
| am leaving         |              | 012 off<br>016 off |                |
| Diming 50 per cent |              | 0214 011           |                |
| Alarm on           |              |                    |                |
|                    |              |                    |                |
|                    |              |                    |                |
|                    |              |                    |                |
|                    |              |                    |                |
|                    |              |                    |                |
|                    |              |                    |                |
|                    |              |                    |                |
|                    |              |                    |                |

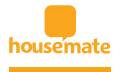

At this point, you will configure the **housemate**<sup>®</sup> smart commands. During the initial set up, the smart commands configuration will walk you through every category displayed above.

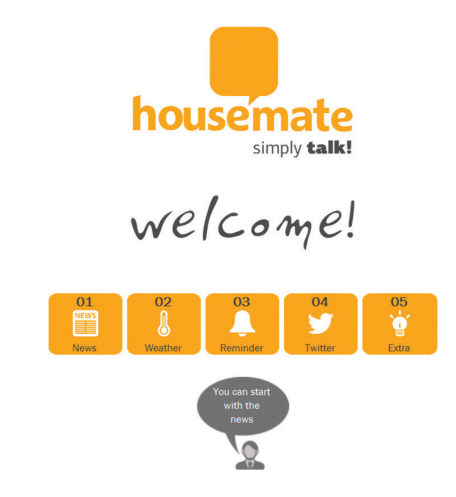

#### News

You do not have to receive updates for every news category.

Simply select the desired news categories and click «Next».

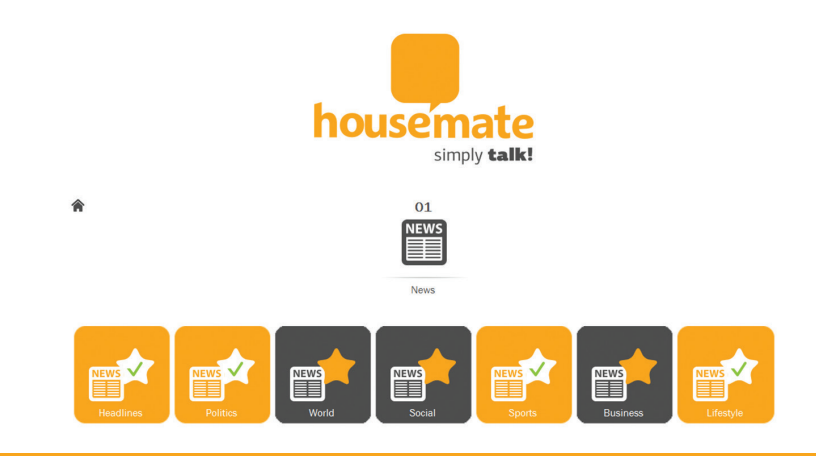

**Configuration** User Manual

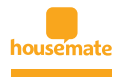

#### At the next screen you will see only the selected categories. Click on any category to view more details. Once you are done with the modifications press the next button.

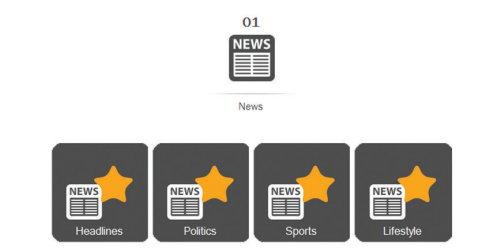

The details of each category are depicted in the popup below. When you select a category for the first time some default sites will be displayed. You can edit the information or even completely delete them. Available options include the total number of news you wish to receive from the specific news feed, and the associated voice command that housemate will recognize.

#### By clicking the Reset all button, any changes made will be reset.

| Once you are done editing the information    |  |
|----------------------------------------------|--|
| to continue with the rest of the news feeds. |  |
| Politics make your list                      |  |
| a cm                                         |  |
| Add new rss feed                             |  |
| please, type the rss feed                    |  |
| type number of news                          |  |
| type your voice                              |  |
|                                              |  |
| a more 🛨                                     |  |
| reset all                                    |  |
| Back Save                                    |  |

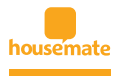

#### Weather

In order to receive weather forecasts you will have to specify the desired city / area of interest.

|                                                                                                    | J                               |  |
|----------------------------------------------------------------------------------------------------|---------------------------------|--|
|                                                                                                    | Weather                         |  |
| make your list                                                                                                    |                                 |  |
| 💧 Miami                                                                                                    |                                 |  |
| Add new w                                                                                                    | eather command                  |  |
|                                                                                                    |                                 |  |
| please, enter the city                                                                                                    |                                 |  |
| type your voice comr                                                                                                    | nand (today)                    |  |
| please, enter the city<br>type your voice commission<br>type your voice commission                                                                                                    | nand (today)<br>nand (tomorrow) |  |
| please, enter the city<br>type your voice common type your voice common | nand (today)<br>nand (tomorrow) |  |
| please, enter the city<br>type your voice comm<br>type your voice comm<br>type your voice comm<br>type your voice comm                                                                                                    | and (today)                     |  |

Once you have clicked the «Weather» button in the main application panel, the above screen will appear. In order to create a new entry, click the text area directly below the «please enter the city».

A new popup window will appear in order to help you find the area of interest. Please provide as much information as possible.

Note: in order for the search engine to function properly you will have to enter at least the city's name and press the «Search» button.

| City     |        |
|----------|--------|
| Country  |        |
| Zip Code |        |
| :        | Search |
|          | Search |

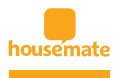

A map will appear to verify the validity of the provided information. **Complete all fields for more accurate results.** 

| Seture Church                                                                                                    | Reade Stational Monument                            |
|----------------------------------------------------------------------------------------------------|-----------------------------------------------------|
| Chambers St (A.C) M                                                                                                    | Reade St. Con Worth St.                             |
| rank pi 5                                                                                                    | Tweed Courthouse                                    |
| Barclay St 5 Park pl                                                                                                    | R) M Brooklyn Bridge - M Chambers St [J,Z] Park Row |
| 9/11 Memorial                                                                                                    | 1 Police Plaza 4                                    |
| and the second second s | Park Row Madison St                                 |
|                                                                                                    | n w                                                 |
| Address                                                                                                    |                                                     |
| City                                                                                                    | New York                                            |
| Country                                                                                                    | United States                                       |
| Zip Code                                                                                                    |                                                     |
|                                                                                                    | Search                                              |
| Back                                                                                                    | Save                                                |

Once you have found the appropriate location, **press the «Save» button** to continue with the rest of the configuration.

| Ŕ | 02<br>Deserved                     |
|---|------------------------------------|
|   | Wedtici                            |
|   | make your list                     |
|   | 👃 Miami                            |
|   | 👃 New York                         |
|   | please, enter the city             |
|   | New York                           |
|   | type your voice command (today)    |
|   | type your voice command (tomorrow) |
|   |                                    |
|   |                                    |
|   | 🔒 more 🕇                           |
|   | reset all                          |
|   |                                    |

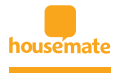

Next step is to add the voice commands associated with the city.

| 02                                       |   |
|------------------------------------------|---|
| J                                        |   |
| Weather                                  |   |
| make your list                           |   |
| 👃 Miami                                  |   |
| New York                                 |   |
| please, enter the city                   |   |
| New York                                 |   |
| type your voice command (today)          |   |
| Tell me the weather in New York today    |   |
| type your voice command (tomorrow)       |   |
| Tell me the weather in New York tomorrow |   |
| *                                        |   |
| more                                     | E |
| reset all                                |   |

You can **retrieve information for «today» as well as «tomorrow»**. You can always add another city

by pressing the «more» or «+» button.

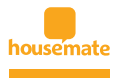

#### Reminders

Reminders are one of the simplest smart commands to configure.

#### You simply add the text that you want to be reminded about,

| 03                                                                                                    |  |
|----------------------------------------------------------------------------------------------------|--|
| Reminder                                                                                                    |  |
| Kennider                                                                                                    |  |
| make your list                                                                                                 |  |
|                                                                                                    |  |
| <b>23 10 30 00 50</b>                                                                                          |  |
|                                                                                                    |  |
| Add new reminder                                                                                               |  |
|                                                                                                    |  |
| please, type the reminder                                                                                      |  |
|                                                                                                    |  |
| type your voice command                                                                                        |  |
|                                                                                                    |  |
| *                                                                                                    |  |
|                                                                                                    |  |
|                                                                                                    |  |
|                                                                                                    |  |
| more                                                                                                    |  |
|                                                                                                    |  |
| reset all                                                                                                    |  |
| the second second second second second second second second second second second second second second second s |  |

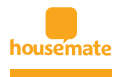

#### **Twitter**

In order to receive updates from twitter, you have to set a term.

This can be a twitter @handle or a #term As always, you will have to provide a voice command that **housemate**<sup>®</sup> will identify.

Finally, you can add extra twitter entriesby pressing the "more" or "+" button.

| 1 | 04                                             |
|---|------------------------------------------------|
|   | Twitter                                        |
|   | make your list                                 |
|   | 9 @Microsoft                                   |
|   | 9 Add new twitter account                      |
|   | please, type the twitter id you want to follow |
|   | type your voice command                        |
|   | ×                                              |
|   |                                                |
|   | Y more                                         |
|   | reset all                                      |

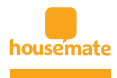

#### **Extras**

By pressing the "Extras" button, you will be redirected in another screen where extra commands and settings are presented.

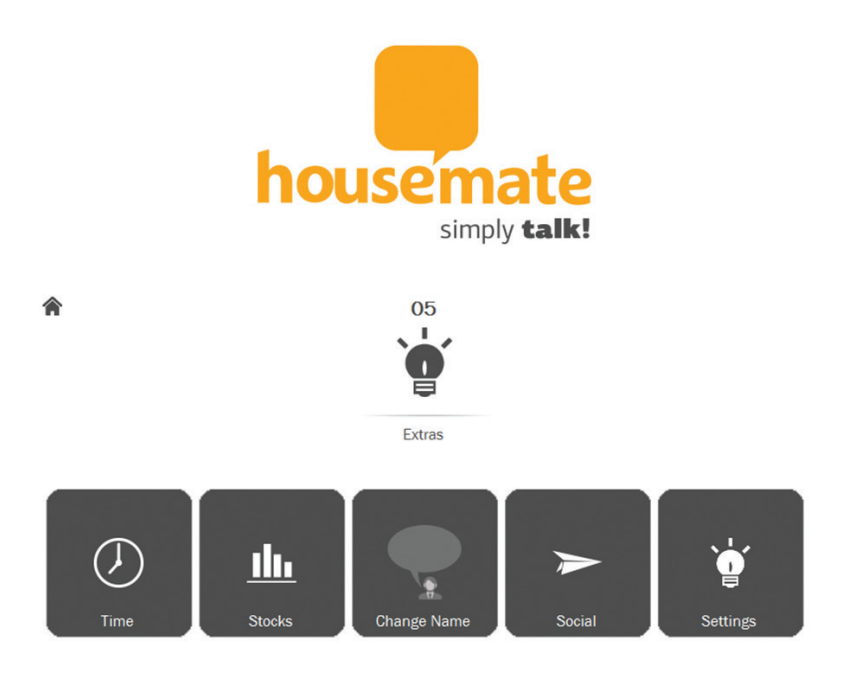

#### Time

At this section you can setup the time zone and voice command that interests you.

| (UTC+02:00) Helsinki, Kyiv, Riga, Sofia, Tallin | • |
|-------------------------------------------------|---|
| type your voice command                         |   |
| What time is it                                 |   |

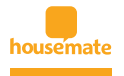

#### Stocks

**housemate**<sup>®</sup> is capable of retrieving stock information. In order to do that, **you will** have to setup a stock ticker and associate it with a voice command.

| make your list                        |   |
|---------------------------------------|---|
| III Apple Inc.                        | Â |
| Add new stock command                 |   |
| please, type the stock name           |   |
| type stock ticker type stock exchange | E |
| type your voice                       |   |
|                                       |   |
| more                                  | Ŧ |
| • reset all                           |   |
| Back Save                             |   |

## By clicking the Stocks button in the main application window will be redirecting in a window as depicted below.

At this stage, you simply have to type the full stock name. The **housemate**<sup>®</sup> configuration will start to auto fill the stock name. **Once you have finished with the stock name, you will have to select the appropriate stock exchange.** As soon as the stock name and stock exchange are selected, the appropriate stock ticker will be displayed.

When you have finished with the stock ticker, it is time to type the voice command that will be recognized by housemate.

You can always add more stock commands by pressing the "more" or "+" button.

**Tip:** If you are aware of the stock ticker you can write that instead of the full stock name. The search engine will match your ticker and auto fill the rest of the information.

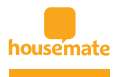

#### **Change Name**

**housemate**<sup>®</sup> is developed to respond, every time the word "housemate" is recognized by the system.

On the other hand, the user is able to add an alternative name that he wish to use in order to trigger the system.

Note: Adding an alternative name will not delete the «housemate» command.

By pressing the «Change Name» button in the «extras» configuration window, the user can type the desired word/trigger. Once you are finished, press the save button and you will be redirected back to the «extras» configuration window.

| pe new numeror nous | cinaco |
|---------------------|--------|
| Smarthome           |        |

#### View the list of Commands

When configuration is complete, the user can press the «View Commands» button located in the main configuration windows.

Note: This process can take several seconds to complete.

Once inside the «View Commands» window, the user is able to print the configured voice commands for future reference.

#### Save

Once the Smart Command Configuration is completed, you can press the "Finish" button located in the main configuration window. This will close the Smart Command Configuration window and redirect you back to the

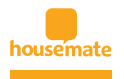

#### Send configuration to Housemate

After completing the 3 steps (WiFi, KNX commands, Smart commands), you can press the button «Send configuration to Housemate». **This process might take a few minutes, so please don't close the program until you get the message that the process is complete.** 

Using the voice command «housemate» or the one that you defined in the Smart Command Configuration, the **housemate**<sup>®</sup> logo led will light up, indicating that the device is waiting for a follow up command.